# Edvance360 QUICKSTART GUIDE How to Use SCORM

How to Use SCORM

The SCORM tool is available within each course. Edvance360 supports the SCORM 1.2 format.

1 Login to Edvance360 and navigate to the Course where you want to upload the SCORM file

## 2 Select the SCORM tool

The SCORM tool is available from the Course Tools in the left-hand navigation menu.

| MY COURSE          | Trainings » Course SCORM                                                               |
|--------------------|----------------------------------------------------------------------------------------|
|                    | Upload New Sco –                                                                       |
| 🙊 DISCUSSION       | SCO Title                                                                              |
|                    |                                                                                        |
| SCORM              | Description                                                                            |
| <b>%</b> RESOURCES | *Unload SCO ? Browse No file selected.                                                 |
| ★ PARENT RESOURCES | If you would like to associate this SCO with a gradebook item, complete the following: |
| CAROPBOX           | Grade SCO?                                                                             |
| 🛗 CALENDAR         | Gradebook Category                                                                     |
| ¦≡ tests           | Assignment                                                                             |
|                    |                                                                                        |
| 🗢 GRADEBOOK        | Upload                                                                                 |

# 3 Enter information and upload SCORM file

Enter the requested information on the Upload New SCO section

- a. SCO Title
- b. Description
- c. Upload SCO by selecting Browse\*
- d. Associate with Gradebook if this is a graded assignment/test/quiz
  - a. Grade SCO
  - b. Gradebook Category
  - c. Point Value

#### \*Required

| Courses » Course SCORM       | 1                                                           |   |
|------------------------------|-------------------------------------------------------------|---|
| Upload New Sco               | -                                                           |   |
| SCO Title                    |                                                             |   |
|                              |                                                             |   |
| Description                  |                                                             |   |
| *Upload SCO ③                | Browse No file selected.                                    |   |
| If you would like to associa | ate this SCO with a gradebook item, complete the following: |   |
| Grade SCO?                   |                                                             |   |
| Gradebook Category           |                                                             | _ |
| Assignment                   |                                                             | ~ |
| Point Value                  |                                                             |   |
|                              |                                                             |   |
| Upload                       |                                                             |   |

4 SCORM file will display in the section below the Upload New SCO after it has been uploaded

| Upload New Sco                                                              |                |            |                 |   | -      |
|-----------------------------------------------------------------------------|----------------|------------|-----------------|---|--------|
| SCO Title                                                                   |                |            |                 |   |        |
|                                                                             |                |            |                 |   |        |
| Description                                                                 |                |            |                 |   |        |
|                                                                             |                |            |                 |   |        |
| *Upload SCO ⑦ Browse No file selected.                                      |                |            |                 |   |        |
| If you would like to associate this SCO with a gradebook item, complete the | following:     |            |                 |   |        |
| Grade SCO?                                                                  |                |            |                 |   |        |
| Gradebook Category                                                          |                |            |                 |   |        |
| Assignment                                                                  |                |            |                 |   | ~      |
| Point Value                                                                 |                |            |                 |   |        |
|                                                                             |                |            |                 |   |        |
| Upload                                                                      |                |            |                 |   |        |
|                                                                             |                |            |                 |   |        |
| SCORM Files22                                                               |                |            |                 |   |        |
| Title 💌 Description                                                         |                | Created    | $\forall \land$ |   |        |
| Test SCORM Import                                                           |                | 07/07/2016 |                 | 8 | View   |
|                                                                             |                |            |                 |   | Кероге |
| elect 📝 (pencil icon) to edit SCORM file set                                | ting you added | in step 4  |                 |   |        |
|                                                                             |                |            |                 |   |        |
|                                                                             |                |            |                 |   |        |
| 0                                                                           |                |            |                 |   |        |
| elect the 🤷 (X icon) to permanently delete                                  | the SCORM file | 2.         |                 |   |        |
|                                                                             |                |            |                 |   |        |
|                                                                             |                |            |                 |   |        |
|                                                                             |                |            |                 |   |        |
| a. Student Name                                                             | mation         |            |                 |   |        |
| b. Start time and date                                                      |                |            |                 |   |        |
| c. End time and date                                                        |                |            |                 |   |        |
| d. Elapsed time                                                             |                |            |                 |   |        |

5

6

7

### Add SCORM File to Lesson

Navigate to the course where you want to upload the video, select Lessons and Add New item to Lesson.

- 1. Select Content Type SCORM
- 2. Select Content
- 3. Select Publish
- 4. Select Save

| * | Name 🕜                                                                                |                         |
|---|---------------------------------------------------------------------------------------|-------------------------|
|   |                                                                                       |                         |
| * |                                                                                       |                         |
|   | Lessons                                                                               |                         |
|   | Lesson One                                                                            |                         |
| h | nstructions                                                                           |                         |
|   | $\times$ $\cap$ $\square$ $\square$ $\square$ $ $ $ $ $ $ $ $ $ $ $ $ $ $ $ $ $ $ $ $ | <u></u> € <u>I</u> ×    |
|   | ] := := : · · · · · · · · · · · · · · · ·                                             |                         |
| l |                                                                                       |                         |
|   |                                                                                       |                         |
|   |                                                                                       |                         |
|   |                                                                                       |                         |
|   |                                                                                       |                         |
|   |                                                                                       |                         |
|   | Paragraph                                                                             | s: 0, Words             |
| P | arent Instructions                                                                    |                         |
|   | 🗶 🔓 🛱 🛱 🖛 🔶 📾 🤿 🏴 🖾 🏛 🚆 Ω 🗛 🔀 🖻 Source ) 🌄 🖪 I                                        | <del>S</del> <u>I</u> x |
|   | ]≣ :≡   +E +E   99 Styles - Format - ▲- ▲- ?                                          |                         |
| ľ |                                                                                       |                         |
|   |                                                                                       |                         |
|   |                                                                                       |                         |
|   |                                                                                       |                         |
|   |                                                                                       |                         |
|   |                                                                                       |                         |
|   | Paragraph                                                                             | s: 0, Words             |
| s | Select Content Type                                                                   |                         |
|   | SCUDM                                                                                 |                         |
|   |                                                                                       |                         |
| S | jelect Content                                                                        |                         |
|   | Test SCORM Import                                                                     |                         |
|   | tatus                                                                                 |                         |
| s |                                                                                       |                         |
| 5 | Publish                                                                               |                         |

SCORM Completion Requirement Setting (V8.1.2)

- 1. Navigate to Courses > Select desired Course > Course Settings > Other Tab
- 2. Scroll down to SCORM Completion Requirement and select desired settings > Save

| SCORM Completion Requirement                                 |  |  |
|--------------------------------------------------------------|--|--|
| O On: Require completion of SCORM to mark complete.          |  |  |
| Off                                                          |  |  |
| Video Completion Requirement                                 |  |  |
| On: Require video to be watched completely to mark complete. |  |  |
| ♥ Off                                                        |  |  |
| Video Length                                                 |  |  |
| Minutes                                                      |  |  |
|                                                              |  |  |
| Seconds                                                      |  |  |
|                                                              |  |  |
| Save                                                         |  |  |